\*Komunikaty, które należy wybierać zaznaczone są na żółto.

Wejdź na stronę <u>www.pz.gov.pl</u> i kliknij przycisk "zarejestruj się" znajdujący się w prawym górnym rogu ekranu

| https://pz.gov.pl/pz/index | 🔎 👻 🚔 🖒 🚺 Strona główna - P                                                                                                    | rofil Zauf × 📑                                                                                                    |                                                                                                    |
|----------------------------|----------------------------------------------------------------------------------------------------|----------------------------------------------------------------------------------------------------|----------------------------------------------------------------------------------------------------|
|                            | profil                                                                                                    |                                                                                                    | ₩ysoki kontrast<br>- Zaloguj się 🌈 Zarejestruj się                                                        |
|                            | PROFIL ZAUFANY AKTUALNOŚCI                                                                                                    | POMOC KONTAKT                                                                                                    |                                                                                                    |
|                            |                                                                                                    | Masz firmę? Podpisz Jł                                                                                                    | PK_VAT profilem zaufanym                                                                                  |
|                            | 01 Co to jest<br>Profil Zaufany?                                                                                                    | Jak założyć<br>i potwierdzić?                                                                                                    | Co mogę<br>załatwić?                                                                                      |
|                            | Profil Zaufany to bezplatne narzędzie, dzięki<br>któremu można załatwiać sprawy urzędowe<br>online w serwisach administracji publicznej,<br>bez wychodzenia z domu. | 24h/7 dni w tygodniu – Profil Zaufany<br>możesz założyć i potwierdzić w pelni online<br>przy pomocy zewnętrznego dostawcy<br>tożsamości, np. banku | Zalogować do Internetowego Konta<br>Pacjenta (IKP)     Podpisać JPK_VAT     Zicinić wieleck o relectorale |

Po kliknięciu "zarejestruj się" zostaniesz przekierowany do następnego okna, gdzie należy wybrać "Bank lub inny dostawca tożsamości".

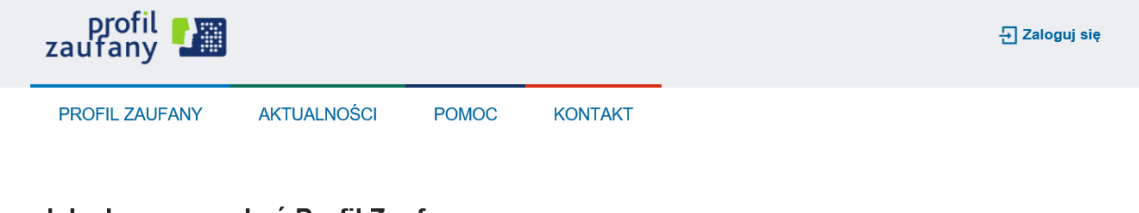

## Jak chcesz uzyskać Profil Zaufany

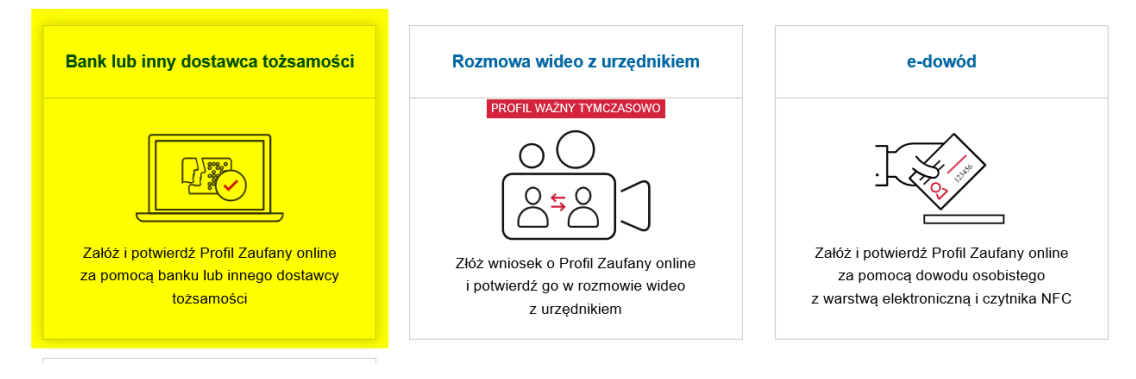

W kolejnym kroku należy wybrać swojego dostawcę tożsamości. W naszym przypadku "Banki Spółdzielcze Grupa BPS"

| Login 🕤 Profil Zaufany                                                |                                                             |
|-----------------------------------------------------------------------|-------------------------------------------------------------|
| Rejestracja w Profilu Zaufanym<br>Wybierz swojego dostawcę tożsamości | C Zmień sposób rejestracji                                  |
| E                                                                     |                                                             |
|                                                                       | Frzeczytaj, jak przetwarzamy twoje dane                     |
| <br>Login / Profil Zaufany                                            |                                                             |
| <br>ADRES KONTAKT<br>of Królewska 27 infolnia                         | Aktualności Ministerstwo Cyfryzacji<br>Pomoc Profil Zaufany |

Następnie za pomocą wyszukiwarki należy wpisać : "Bank Spółdzielczy w Ostrowi Mazowieckiej" i kliknąć "Zarejestruj się".

| Serwis Rzeczypospolitej Polskie |                                       |                                      |             |                                                    |                         |  |
|---------------------------------|---------------------------------------|--------------------------------------|-------------|----------------------------------------------------|-------------------------|--|
|                                 | Login 钓 🛛 Pr                          | ofil Zaufany                         |             |                                                    |                         |  |
|                                 | < Powrót<br>Wybierz swój Ban          | k Spółdzielczy                       |             | Znajdź swój Bank                                   | Spółdzielczy            |  |
|                                 | Województwo<br>Wybierz<br>Nazwa banku | ~                                    | LUB         | Nazwa banku<br>ostro<br>Bank Spółdzielczy w Ostrov | Q<br>vi Mazowieckiej    |  |
|                                 | TTYME 6                               | 2/                                   | AREJESTR    | uj się                                             |                         |  |
| Lo                              | gin / Profil Zaufany                  |                                      |             |                                                    |                         |  |
| AD<br>ul.                       | RES<br>Królewska 27                   | KONTAKT<br>Infolinia<br>LABA225BEAED | Aktu<br>Pom | alności<br>oc Profil Zaufany                       | Ministerstwo Cyfryzacji |  |

Po kliknięciu "Zarejestruj się" zostaniesz przekierowany na stronę logowania do Bankowości Internetowej, gdzie należy wpisać swój login i hasło i kliknąć "zaloguj".

| Bank Spółdzielczy<br>w Ostrowi Mazowi                                                                                                    | ckiej     |  |  |  |
|----------------------------------------------------------------------------------------------------|-----------|--|--|--|
| Logowanie do systemu                                                                                                    |           |  |  |  |
| Login                                                                                                    |           |  |  |  |
| Haslo                                                                                                    |           |  |  |  |
|                                                                                                    | Zalopji   |  |  |  |
| Informacja dotycząca składania wniosków                                                                                                    | subwencję |  |  |  |
| Szanowni Państwo,                                                                                                    |           |  |  |  |
| w trakcie składania wniosku o subwencję należy sprawdzić, czy od przesłania deklaracji VAT-7<br>minęło 4 dni kalendarzowe, a w przypadku podatników rozliczających się kwartalnie z VAT, co<br>najmniej 7 dni kalendarzowych od złożenia JPK_VAT za bazowy miesiąc, od którego wyliczane<br>będą straty w składanym wniosku. |           |  |  |  |
| Proces walidacji wniosku wymaga przetworzenia danych w rejestrach publicznych.                                                                                                    |           |  |  |  |
| Złożenie wniosku o subwencję wcześniej rodzi ryzyko jego odrzucenia przez PFR                                                                                                    |           |  |  |  |
| TARCZA FINANSOWA PFR - rozpoczęcie akładania wnioaków                                                                                                    |           |  |  |  |
| Informujemy,<br>že Polski Fundusz Rozwoju poinformował banki iż termin od którego Klienci beda modi.                                                                                                    |           |  |  |  |

Następnie należy potwierdzić logowanie za pomocą tokena lub smsa.

| wostrowi Mazowieck                             | iej                       |
|------------------------------------------------|---------------------------|
|                                                | KULESZA BE/               |
|                                                |                           |
| Pozostań na tej stronie i potwierdż operację w | aplikacji mobilnej (9:58) |
|                                                |                           |
|                                                | Powrót                    |

Po zatwierdzeniu logowania zostaniesz przekierowany do "listy zgód", którą należy zaakceptować za pomocą przycisku "akceptuj".

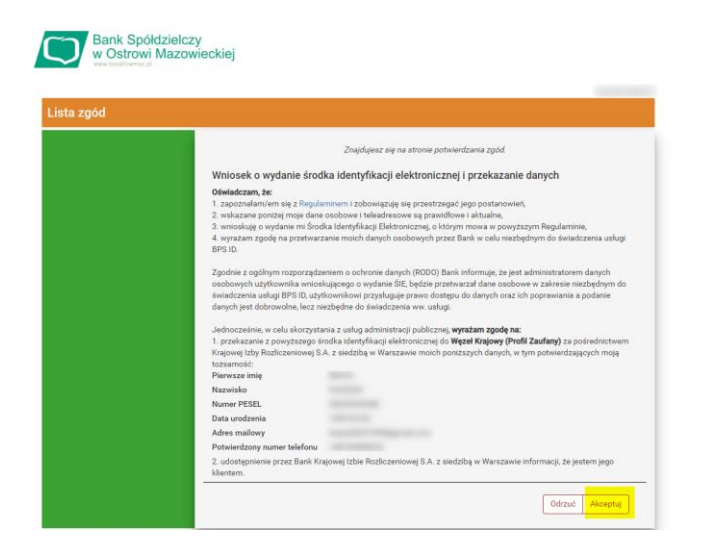

Po zaakceptowaniu zgód, należy je potwierdzić za pomocą tokena lub kodu sms.

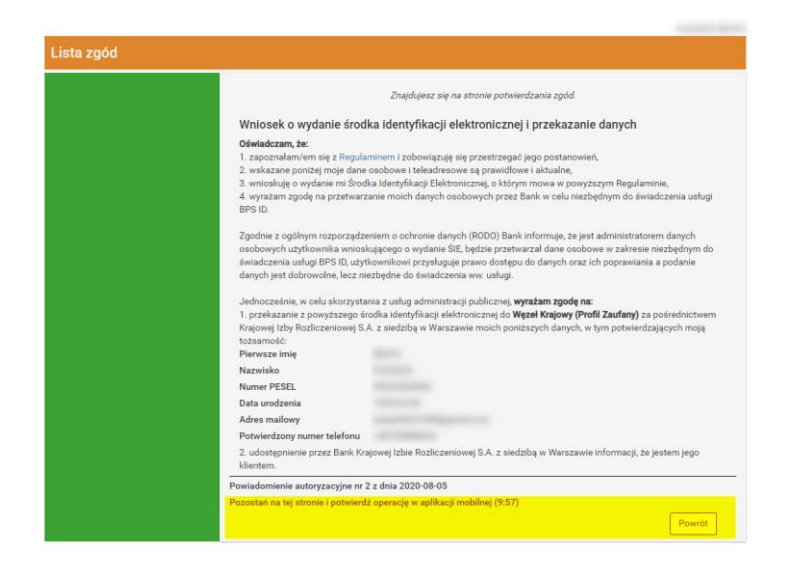

Następnie zostaniesz przekierowany do strony Banku informującej o zaakceptowaniu zgód.

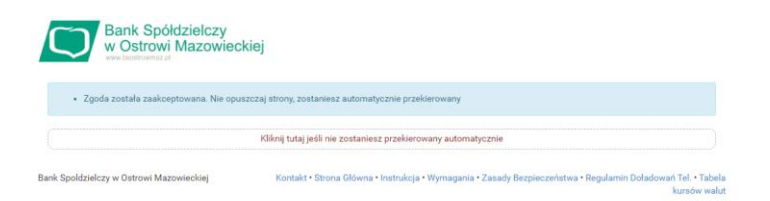

Po zaakceptowaniu zgód zostaniesz przekierowany na stronę "profil zaufany", gdzie należy wprowadzić nazwę użytkownika, zaznaczyć checkbox :

Zapoznałem się z <u>przepisami dotyczącymi profilu zaufanego i podpisu zaufanego- link</u> <u>otworzy się w nowym oknie</u>.

Następnie kliknąć "zarejestruj się".

| <u></u>                                                 |                                       |                                          | Wysoki kontrast                                             |
|---------------------------------------------------------|---------------------------------------|------------------------------------------|-------------------------------------------------------------|
| profil 🔛                                                |                                       |                                          | E Zatoguj się                                               |
| PROFIL ZAUFANY AKTU                                     | IALNOŚCI POMOC                        | KONTAKT                                  |                                                             |
| Rejestracja w Profilu Z                                 | aufanym                               |                                          | Zmień sposób rejestracji                                    |
| Drogi Użytkowniku<br>Twoje dane automatycznie pobraliśm | y z hwojego banku. Po kliknięciu przy | rcisku "Zarejestruj się" przejdz         | tiesz do swojego banku i potwierdzisz Profil Zaufany.       |
| Dane logowania                                          |                                       | * - pola wy                              | majane                                                      |
|                                                         | Nazwa uzytkownika *                   |                                          | Pole nie może był polate.                                   |
| Dane osobowe                                            |                                       |                                          |                                                             |
|                                                         | Pierwsze imię *                       |                                          |                                                             |
|                                                         | Drugie imię                           |                                          |                                                             |
|                                                         | Nazvisko *                            |                                          |                                                             |
|                                                         | PESEL*                                |                                          |                                                             |
| Dane kontaktowe                                         |                                       |                                          |                                                             |
|                                                         | Adres e-mail*                         | (constraint)                             |                                                             |
|                                                         | Numer telefonu *                      |                                          | ,                                                           |
| 0                                                       | Zapoznałem się z przepisami dotycza   | kov <u>mi profilu zaufareno i</u> podkia | u.zautareop                                                 |
|                                                         |                                       |                                          | <ul> <li>Przeczytaj, jak przetwarzamy twoje dane</li> </ul> |
|                                                         |                                       |                                          | Anutog Zarrejestinoj sle                                    |

Po raz kolejny zostaniesz poproszony o zalogowanie się do Bankowości Internetowej, gdzie należy potwierdzić akcję za pomocą tokena lub smsa.

|                                                                                                    | Login                                                                                            |                                                                                                    |
|----------------------------------------------------------------------------------------------------|--------------------------------------------------------------------------------------------------|----------------------------------------------------------------------------------------------------|
|                                                                                                    | Hasto                                                                                            |                                                                                                    |
|                                                                                                    |                                                                                                  | Załopuj                                                                                                    |
| iformacja dotycząca sl                                                                                      | dadania wniosków o                                                                               | o subwencję                                                                                                    |
| zanowni Pań                                                                                                 | 10100                                                                                            |                                                                                                    |
| a an a man                                                                                                  | stwo,                                                                                            |                                                                                                    |
| w trakcie skła<br>minęło 4 dni l<br>najmniej 7 dn<br>będą straty w                                          | stwo,<br>Idania wnio<br>kalendarzov<br>i kalendarzo<br>składanym                                 | sku o subwencję należy sprawdzić, czy od przesłania deklaracji VAT-<br>we, a w przypadku podatników rozliczających się kwartalnie z VAT, co<br>wych od złożenia JPK_VAT za bazowy miesiąc, od którego wyliczane<br>wniosku.                                                                                                    |
| w trakcie skła<br>minęło 4 dni l<br>najmniej 7 dn<br>będą straty w<br>Proces walida                         | stwo,<br>idania wnio<br>kalendarzov<br>i kalendarzov<br>składanym<br>acji wniosku                | sku o subwencję należy sprawdzić, czy od przesłania deklaracji VAT-<br>we, a w przypadku podatników rozliczających się kwartalnie z VAT, co<br>owych od złożenia JPK_VAT za bazowy miesiąc, od którego wyliczane<br>wniosku.<br>wwwaga przetworzenia danych w rejestrach publicznych.                                                                    |
| w trakcie skła<br>minęło 4 dni l<br>najmniej 7 dn<br>będą straty w<br>Proces walida<br><b>Złożenie wnic</b> | stwo,<br>Idania wnio<br>kalendarzov<br>i kalendarzov<br>składanym<br>acji wniosku<br>osku o subw | sku o subwencję należy sprawdzić, czy od przesłania deklaracji VAT-7<br>we, a w przypadku podatników rozliczających się kwartalnie z VAT, co<br>owych od złożenia JPK_VAT za bazowy miesiąc, od którego wyliczane<br>wniosku.<br>wymaga przetworzenia danych w rejestrach publicznych.<br><b>rencję wcześniej rodzi ryzyko jego odrzucenia przez PFR</b> |

Strona przekieruje do "wniosku o wydanie środka identyfikacji elektronicznej i przekazanie danych" i poprosi o akceptację za pomocą tokena lub kodu sms.

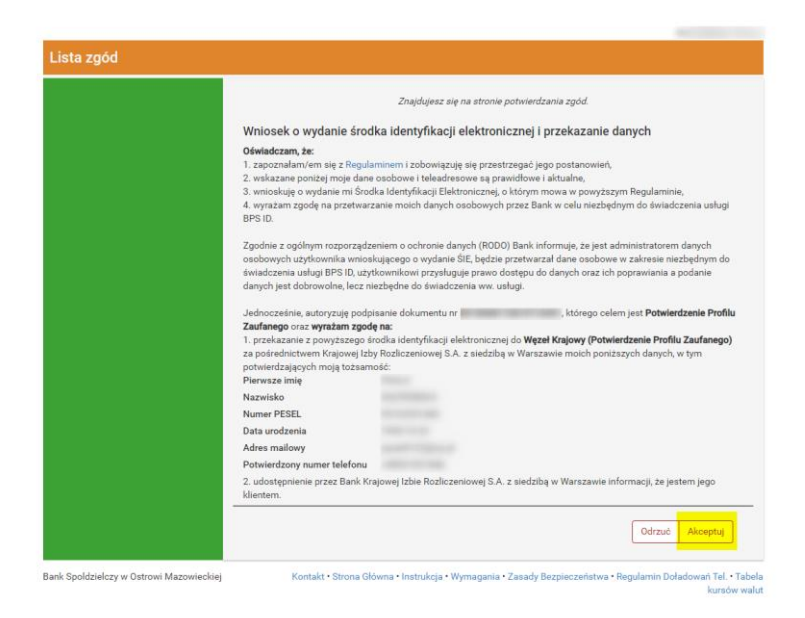

Profil został utworzony. Na tym etapie klikamy przycisk "przypomnij mi później"

| Serwis Rzeczypospolitej Polskie | ġ                                                                                                    |
|---------------------------------|----------------------------------------------------------------------------------------------------|
|                                 | Login 🕄 Profil Zaufany                                                                                                    |
|                                 | Chcesz łatwiej i szybciej załatwiać sprawy<br>urzędowe? Podaj swoje dane kontaktowe!        Kończy się watnóć twojego dokumentu". Nowy jest gotowy<br>do odbioru". "Prosimy uzupelnić informacje". "Rozpatrzyliśmy twój<br>wnosek".         Tego typinforacje będieze dostawać gó wpiezesz swój telefon<br>lub e-mail do Rejestru Danych Kontaktowych (RDK).         PRZEKAŻ DANE       PRZYPOMNUJ MI PÓŻNIEJ         Przekazanie danych jest dobrowolne, może przyspieszyć załatwienie<br>spraw urzędowych.<br>Jeśli nie chcesz robie tego terza, dane kontaktowe do RDK możesz<br>przekazać w każdej chwili przez e-usługę lub w urzędzie.         ZREZYGNUJ Z PRZEKAZANIA |

Następnie Strona przekieruje bezpośrednio do gotowego już profilu zaufanego.

|                                                       |                     |                                      | Wysoki kontrast |
|-------------------------------------------------------|---------------------|--------------------------------------|-----------------|
| profil zaufany                                        |                     | Konto prywatr                        | re 🗸            |
| PROFIL ZAUFANY AKTUALNOŚCI POMOC                      | KONTAKT             |                                      |                 |
| Profil zaufany Użytkownika                            |                     |                                      |                 |
| Mój profil zaufany 🥒 Pr                               | rzedłuż ważność 🥒 💈 | ľlóž wniosek o przedłużenie ważności | 🖋 Unieważnij    |
| Znajdž punkt<br>potwierdzający Szczegóły profilu zauf | anego               |                                      |                 |
| Dane użytkownika                                      | Nazwa użytkownika   | 1000-0                               |                 |
|                                                       | Pierwsze imię       |                                      |                 |
|                                                       | Drugie imię         |                                      |                 |
|                                                       | Nazwisko            |                                      |                 |
|                                                       | PESEL               |                                      |                 |
|                                                       | Adres e-mail        |                                      |                 |
|                                                       | Numer telefonu      |                                      |                 |
|                                                       | Report denuch       | _                                    |                 |